## 5 – Nationalpark Hohe Tauern

Öffne die Datei **05\_nationalpark.odp.** 

- Ändere das Folienlayout der ersten Folie auf Titelfolie.
  Schreibe als Untertitel deinen Namen.
  Füge in der Folienmasteransicht das Bild **05\_logo.jpg** links über der Überschrift ein.
  → Ansicht Master Folienmaster.....
  Verschiebe das Feld für die Foliennummer in die rechte obere Ecke.
- 2. Folie 2: Füge eine Tabelle mit 2 Spalten und 4 Zeilen ein:

| 21.10.1971      | Vereinbarung der 3 Länder Salzburg, Kärnten und Tirol über die<br>Errichtung eines Nationalparks |
|-----------------|--------------------------------------------------------------------------------------------------|
| 19.10.1983      | Salzburger Anteil wird beschlossen                                                               |
| seit 1992       | Drei-Länder-Nationalpark                                                                         |
| seit Sept. 2006 | Internationale Anerkennung                                                                       |

Verändere die Tabelle so, dass alles auf der Folie Platz findet. Animiere die Tabelle mit einem beliebigen Effekt.

## 3. Folie 3:

Verändere den Diagrammtyp auf 3D-Kreisdiagramm. Doppelklick auf Diagramm  $\rightarrow$  Format  $\rightarrow$  Diagrammtyp ....

Animiere das Diagramm mit einem beliebigen Eingangseffekt. Bildschirmpräsentation – benutzerdefinierte Animation...

- Folie 4: blende diese Folie aus. Rechtsklick auf Miniaturansicht im Folienbereich → Folie ausblenden
- 5. Folie 5: Ändere den Diagrammtyp auf Kreisdiagramm.
- 6. Folie 6:

Ändere die Aufzählungszeichen auf Häkchen. Format – Nummerierung und Aufzählungszeichen ...

Füge in die Fußzeile die Foliennummer ein – sie soll auf jeder Folie sichtbar sein. Ansicht  $\rightarrow$  Kopf- und Fußzeile ...  $\rightarrow$  auf alle anwenden

## 7. Folie 7:

Füge das Bild **05\_bildnp.png** ein und platziere es in die rechte untere Ecke. Animiere es mit einem beliebigen Effekt, z.B. mit "Weiches Erscheinen".

Füge als Notiz ein: Das Nationalparkbüro bietet viele geführte Touren an

- Öffne die Präsentation 05\_nationalpark\_bilder.odp
  Kopiere alle Folien und füge sie am Ende der Präsentation 05\_nationalpark.odp ein.
  Schließe die Präsentation 05\_nationalpark\_bilder.odp
- 9. *Folie 17:* Füge ein Textfeld mit der Beschriftung: *Krimmler Achental* ein und animiere es mit einem beliebigen Effekt.
- 10. Wähle für alle Folien den Folienübergang *Glatt ausbleichen*.
- 11. Starte die Bildschirmpräsentation und kontrolliere alle Folien.
- 12. Drucke die Präsentation in der Gliederungsansicht aus.
- 13. Speichere die Datei und schließe das Programm.

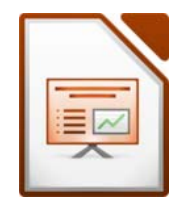